# **Embedding Voki Into Different Platforms**

### **Table Of Contents**

| About this document | 2  |
|---------------------|----|
| A - Blogger         | 3  |
| B - Canvas LMS      | 5  |
| C - Google Site:    | 7  |
| D - Smart Notebook  | 9  |
| E - WordPress:      | 11 |
| F - Padlets         | 13 |
| G - Moodle          | 15 |

### About this document

Typically embedding your Voki Scene into a web page is a simple matter of copy paste. Copy your Voki embed code from your Voki "Publish" area, and paste it into the html document which is your web page.

But some popular platforms or programs may require an extra step or two - and the procedure may not be obvious.

Please bear in mind that programs are frequently updated, and the instructions you see here will also need to be updated from time to time. Though we make every effort to do so, if you see outdated instructions - please let us know.

If the tool/program that you are using is not on this list and you believe it should be - please let us know.

Question or comments? email us at: support@voki.com

## A - Blogger

Step 1: Select HTML button from the Editor

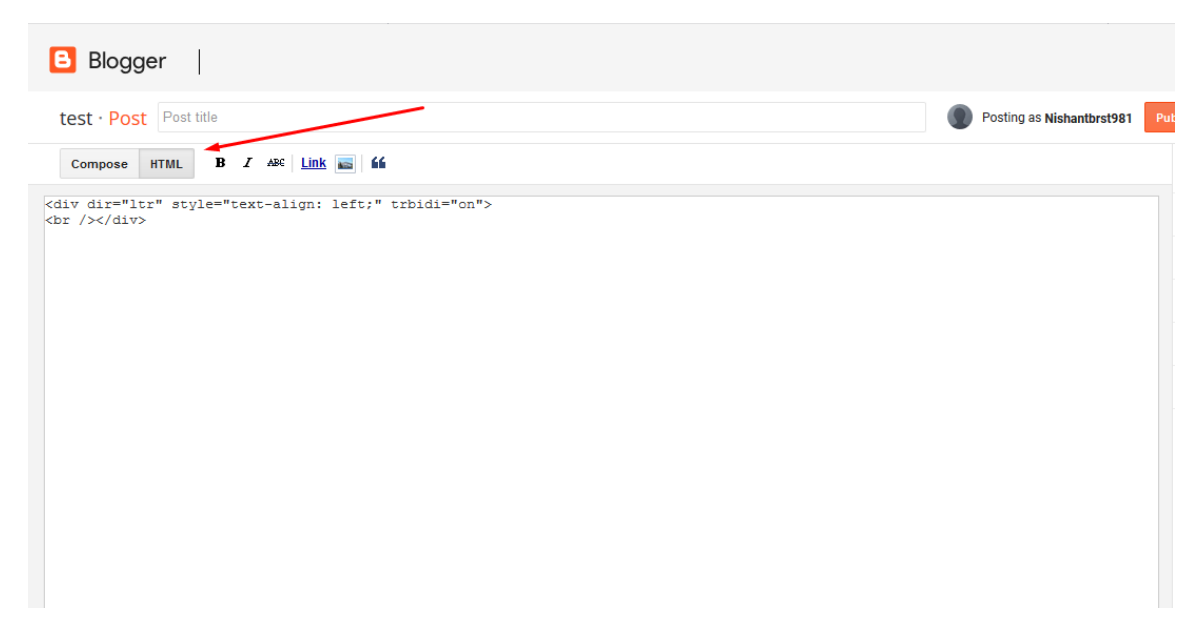

Step 2: Goto Voki Account and copy the Embed Code:

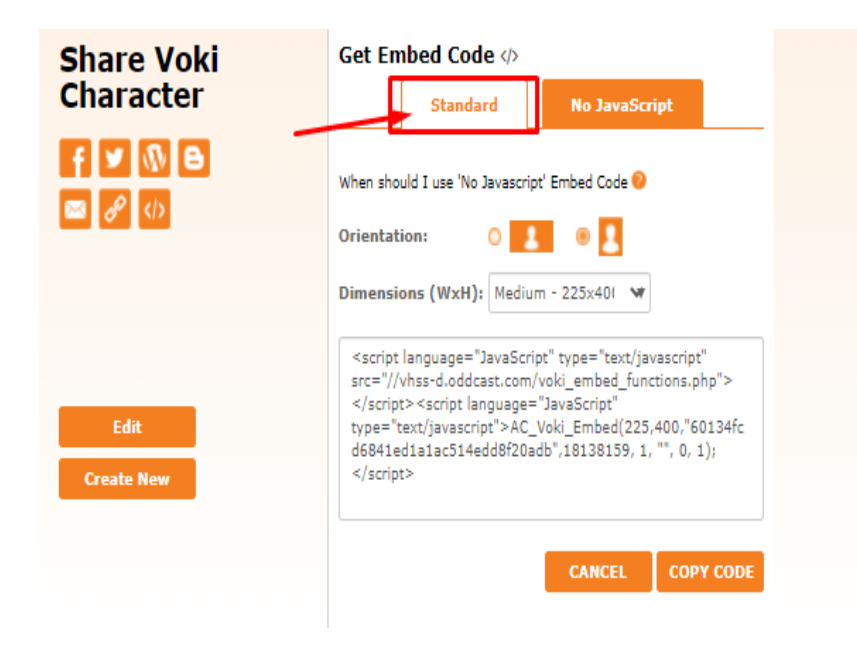

Step 3: Paste the Embed code into the HTML Editor within <BODY> Tags -

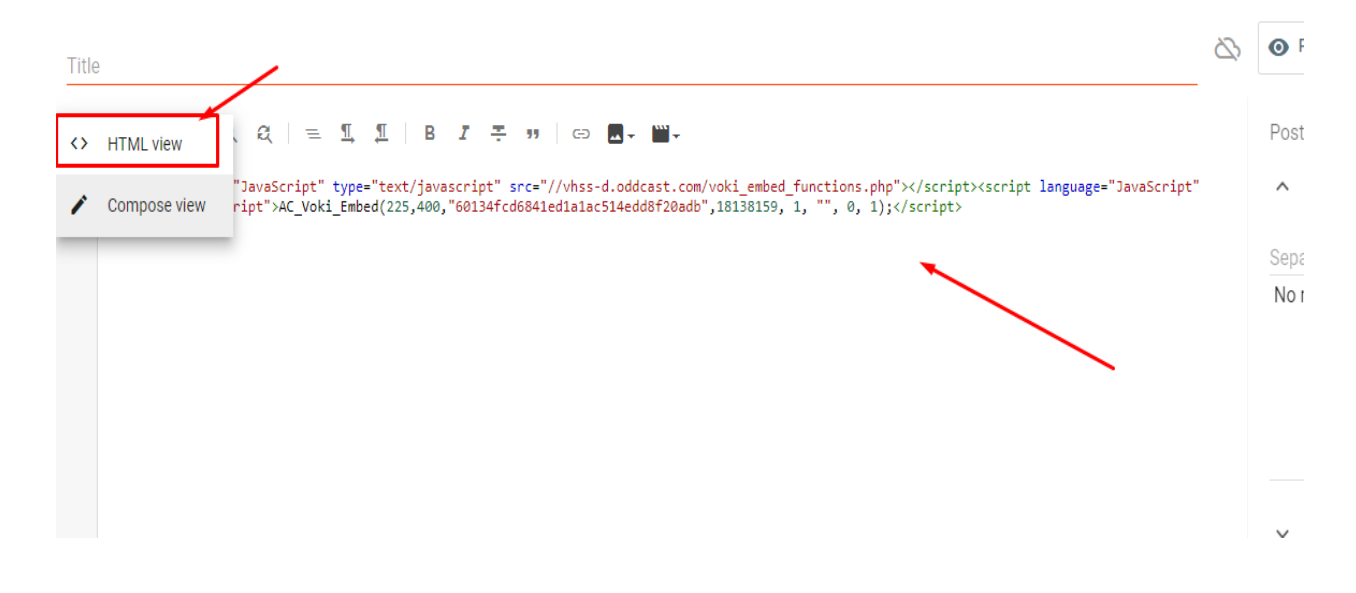

### Step 4: Click on Save and Publish-

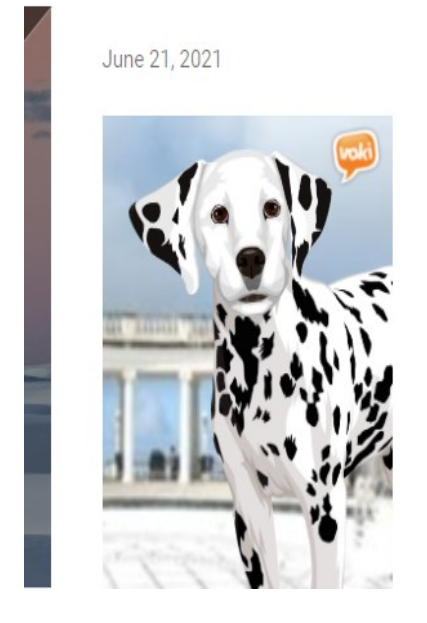

URL: https://test98121.blogspot.com/2019/10/blog-post.html

### **B** - Canvas LMS

Step 1: Click on HTML Editor:

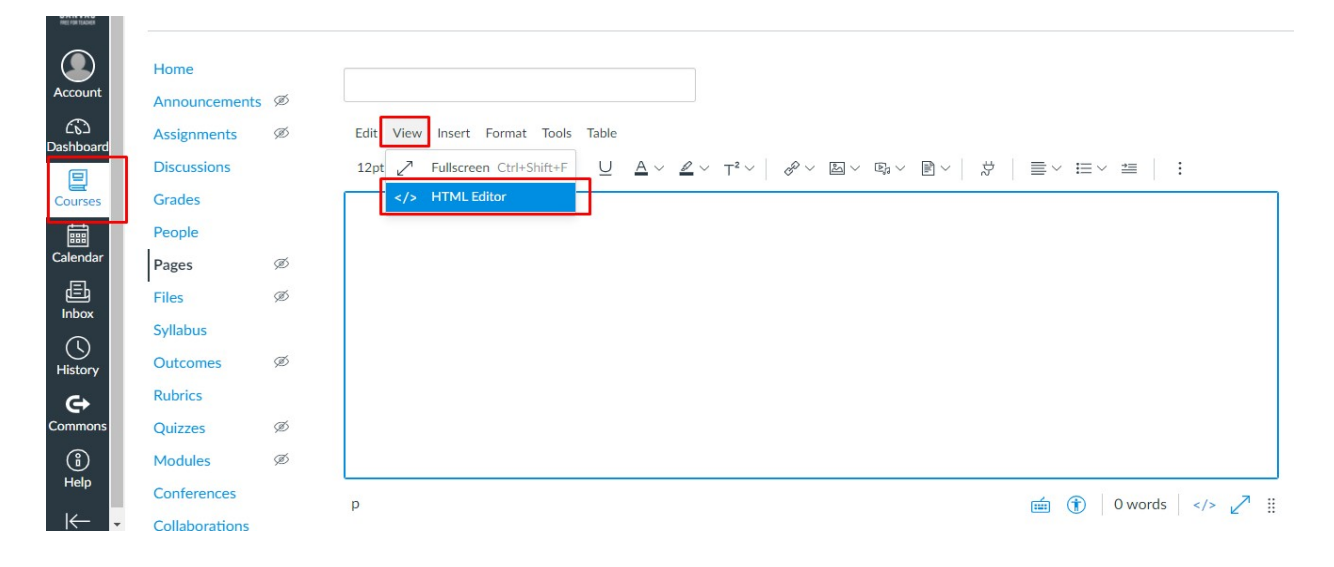

Step 2: Goto Voki Account and Copy 'No JavaScript' Embed Code.

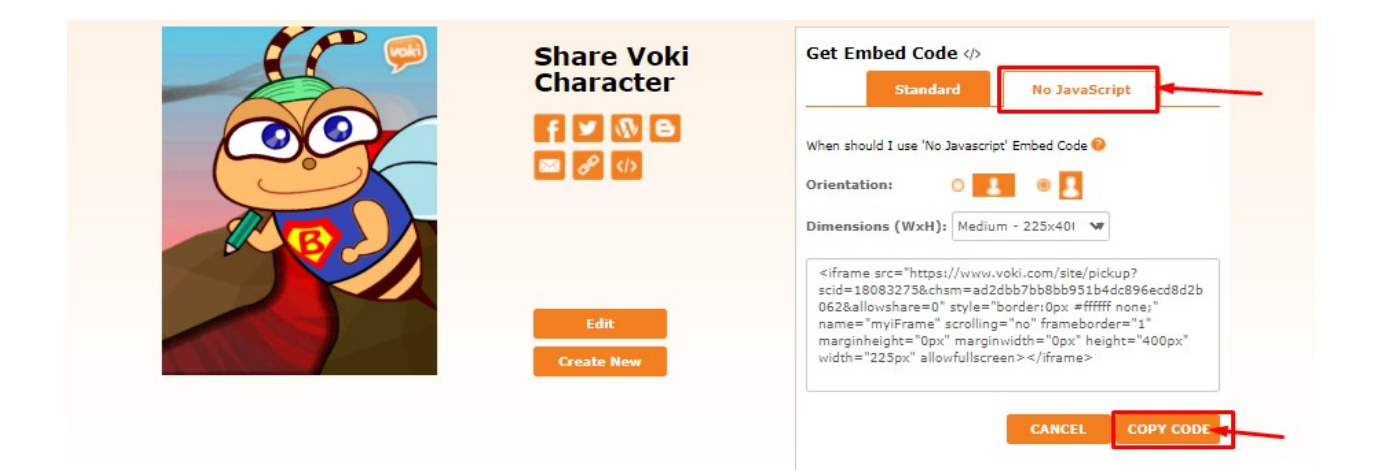

Step 3: Paste the Embed Code into the HTML Editor:

| CANVAS                | TestVoki >            | Pages > | Vokitest                                                                                                    |                  |  |
|-----------------------|-----------------------|---------|----------------------------------------------------------------------------------------------------|------------------|--|
| Account               | Home<br>Announcements | ø       | Vokitest                                                                                                    |                  |  |
| භ                     | Assignments           | Ø       | - iframe src="https://www.voki.com/site/pickup?scid=18083275&chsm=ad2dbb7bb8bb951b4dc896ecd8d2bb62&allowshare=0" style="border.cl"<br>none" name="mwiFrame" srcolling="no" frameborder="1" marginbeight="""""""""""""""""""""""""""""""""""" | )px #ffffff<br>> |  |
| Dashboard             | Discussions           |         |                                                                                                    |                  |  |
| E<br>Courses          | Grades                |         |                                                                                                    |                  |  |
|                       | People                |         |                                                                                                    |                  |  |
| IIII<br>Calendar      | Pages                 | ø       |                                                                                                    |                  |  |
| æ                     | Files                 | ø       |                                                                                                    |                  |  |
| Inbox                 | Syllabus              |         |                                                                                                    |                  |  |
| $\bigcirc$            | Outcomes              | ø       |                                                                                                    |                  |  |
| History               | Rubrics               |         |                                                                                                    |                  |  |
| <b>€</b> →<br>Commons | Quizzes               | ø       |                                                                                                    |                  |  |
| (1)                   | Modules               | Ø       |                                                                                                    |                  |  |
| Help                  | Conferences           |         | Pretty HTML Editor                                                                                                    |                  |  |
| IL-                   | Collaborations        |         |                                                                                                    |                  |  |

Step 4: Click on Save & Publish.

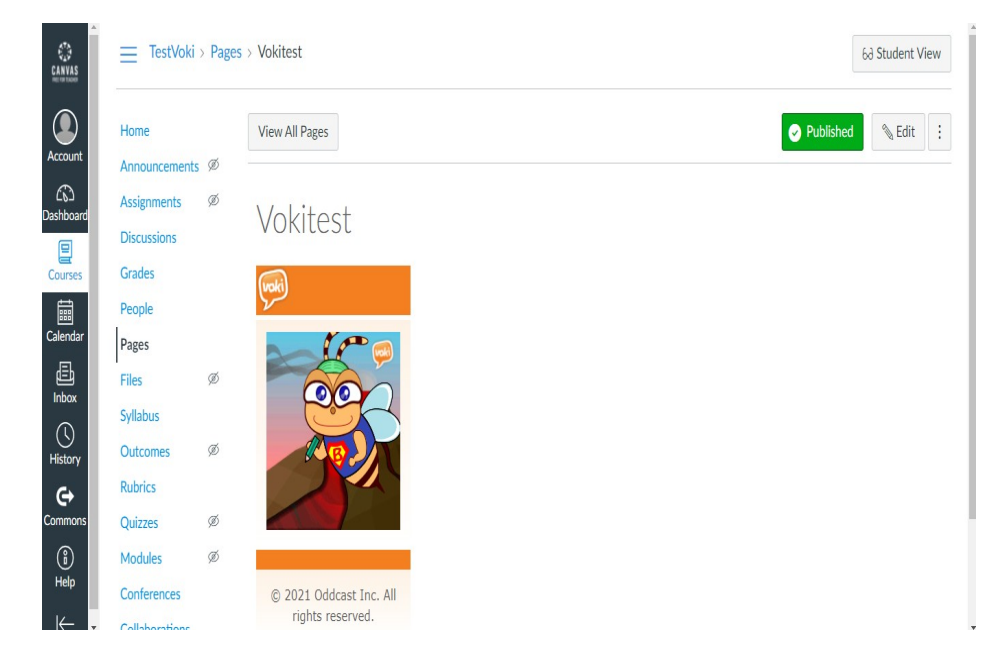

### C - Google Site:

### Step 1: Click on Insert >> Embed code

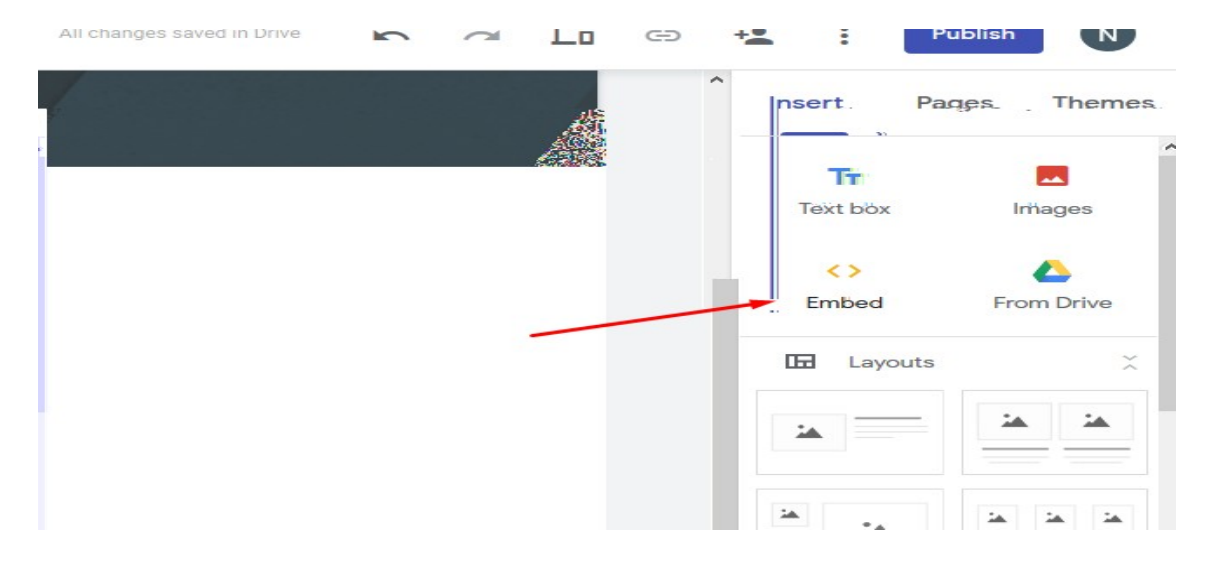

Step 2: Goto Voki Account and copy the "standard" Embed Code:

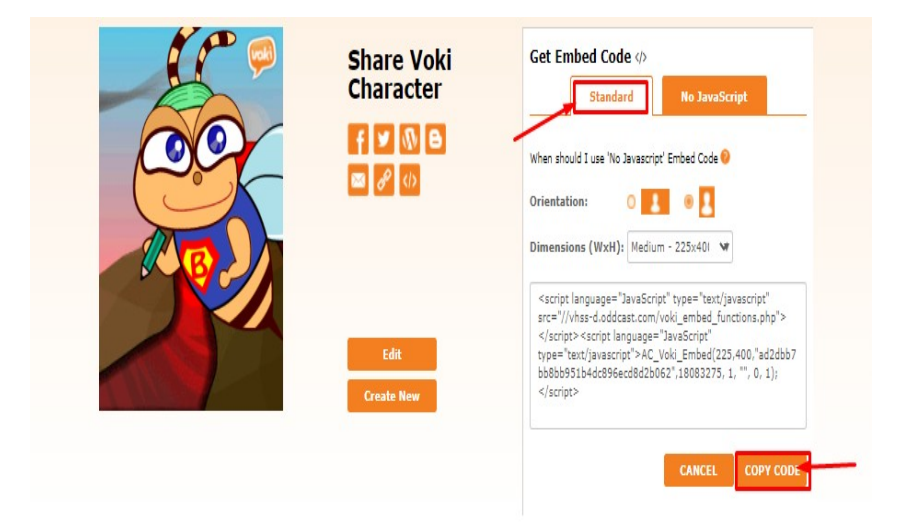

Step 3: Insert the embed code into HTML Editor within <body> tags-

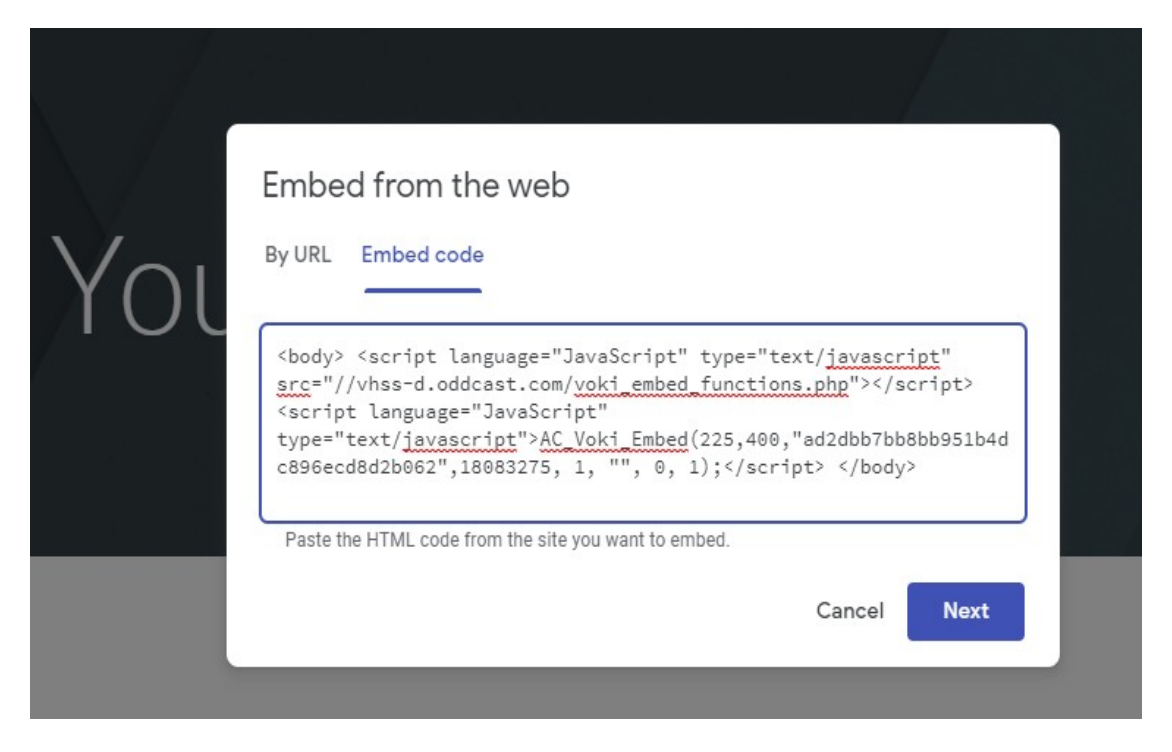

### Step 4: Click on Update

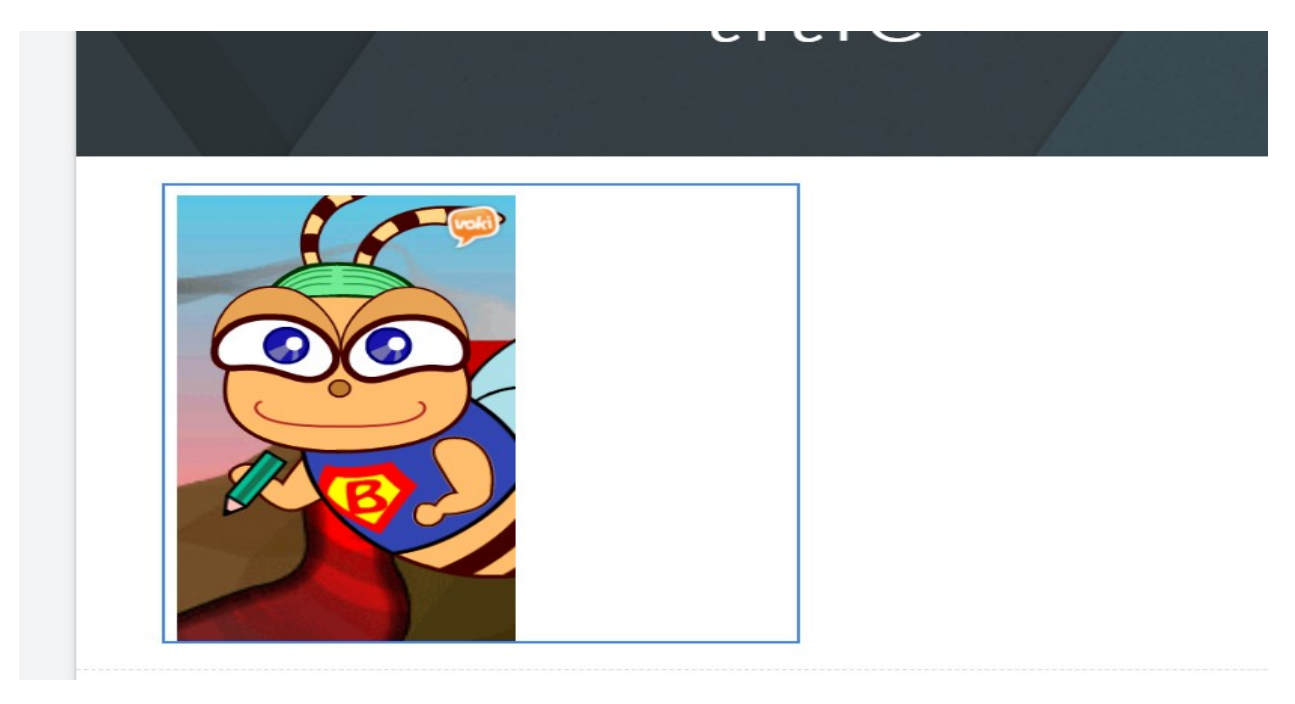

### **D** - Smart Notebook

- 1. Go to SMART Exchange: <u>http://exchange.smarttech.com/</u> and login.
- 2. If you don't have a login on SMART Exchange, you will need to sign up before you can download lessons, widgets, and more. In the search box, type Voki.Download the voki widget. It will be put into the Gallery in "My Content" - Interactive and Multimedia.

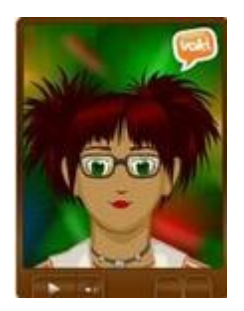

- 3. In Notebook 11, open a new page, drag the Voki Avatar widget onto the page from "My Content" - Interactive and multimedia.
- 4. Go to <a href="http://www.Voki.com">http://www.Voki.com</a>, login to Voki, and create an avatar.
- 5. Publish your Voki. Click in the box under Embed code or click on the Copy button. The code is selected and copied.
- 6. Go back to your Notebook page with the Voki widget. Click in the white box and Paste your Voki code from Voki.com into the box on your Notebook page. *Hint:* Use your keyboard shortcut (CTRL V for Windows users) to get your code copied into the widget vs. onto the screen.
- 7. Click go. If you are connected to the Internet, the Voki will begin to animate. You can move it around the page. You can also resize it. As you move your mouse, notice the Voki's eyes are following it. Use the play button to start speaking. Have fun!

8.

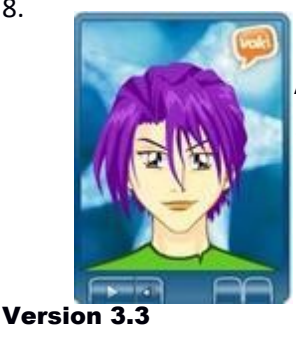

Additional Resources: Voki Lesson Plan Database - http://www.voki.com/lesson\_plans.php

- 9. Links to the Teacher's Corner, tutorials, Voki Newsletter, and more <u>http://www.voki.com/learn.php</u>
- 10. How to become a better presenter by using Voki Avatars <u>http://edudemic.com/2013/03/how-to-become-a-better-presenter-by-using-voki-avatars/</u>

### E - WordPress:

1: Click on WordPress from Share Options:

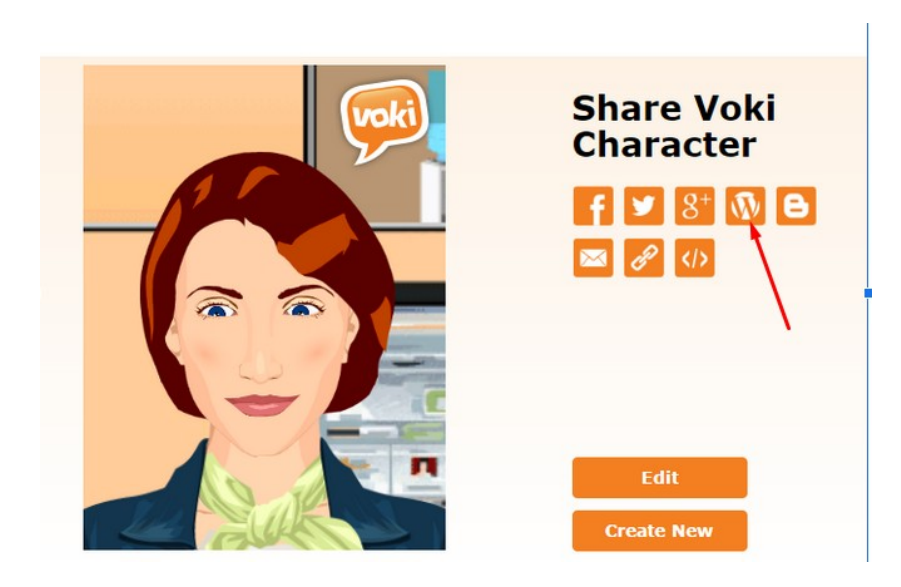

2: Enter your Domain name or Webpage URL:

| Please Enter your Wordpress Blog URL: |  |  |  |  |
|---------------------------------------|--|--|--|--|
| http://myvoki.com/                    |  |  |  |  |
| http://myblog.wordpress.com/          |  |  |  |  |
| Next                                  |  |  |  |  |

3: Enter WordPress username and password:

# Username or Email Password Image: Stay signed in

**4**. Click on the image:

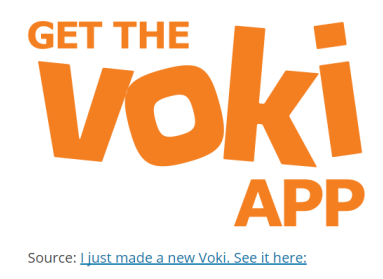

### F - Padlets

Copy the Pickup link under embed options (Use Full length URL)

| <b>WOR</b> | Share Voki | Copy URL 🖉                                             |
|------------|------------|--------------------------------------------------------|
|            |            | http://www.voki.com/site/pickup?scid=13109392&chsm=a5: |
|            |            | COPY URL CANCEL                                        |
|            |            |                                                        |
|            | Edit       |                                                        |
|            | Create New |                                                        |

After Logging into Padlet, Click on "New Padlet".

| ← → C ● https://padlet.com/my/dashboard                                                                             |         | A 🕒 🕐 🚥 * 🏊 🕮 🏎 🖻 y |
|----------------------------------------------------------------------------------------------------|---------|---------------------|
| M padlet номе profile preмium shop                                                                                  |         | + NEW PADLET ⑦      |
| DASHBOARD PADELTS ACTIVITY ATTACTIMENTS COLLABORATORS SETTINGS                                                      |         |                     |
| Dashboard                                                                                                    |         |                     |
| RECENT ACTIVITY                                                                                                    | Viewall | APPS AND PLUCINS    |
| There is no activity to report. Create things. Share with others. Ask them to contribute. Then see this section fly |         | iPed app New        |
|                                                                                                    |         | Chrome extension    |
| NEW AND RECENTLY UPDATED PADLETS                                                                                    | Viewall | Chrome app          |
| My dazzling padlet<br>nishant90sehgal/d8e9t683vyjd                                                                  |         | Wordpress plugin    |
|                                                                                                    |         | STAY IN TOUCH       |
|                                                                                                    |         | SF Folow @padlet    |
|                                                                                                    |         | Share 3.6k          |
|                                                                                                    |         | View on Instagram   |

### Click on Add Attachment

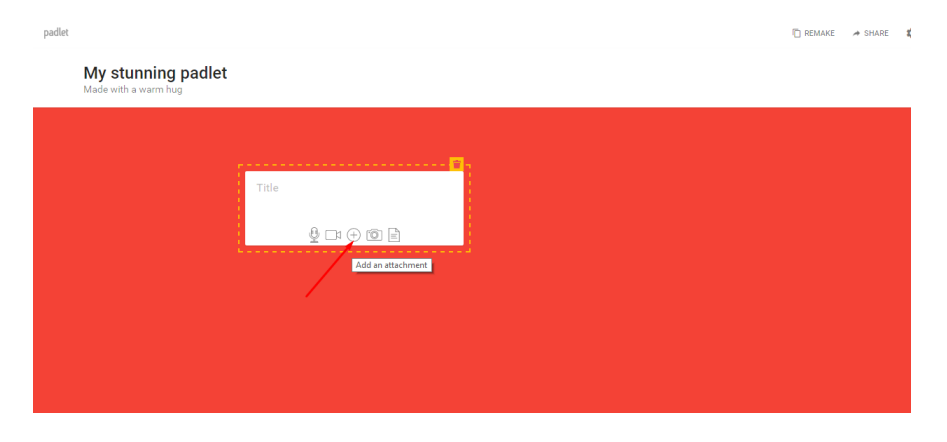

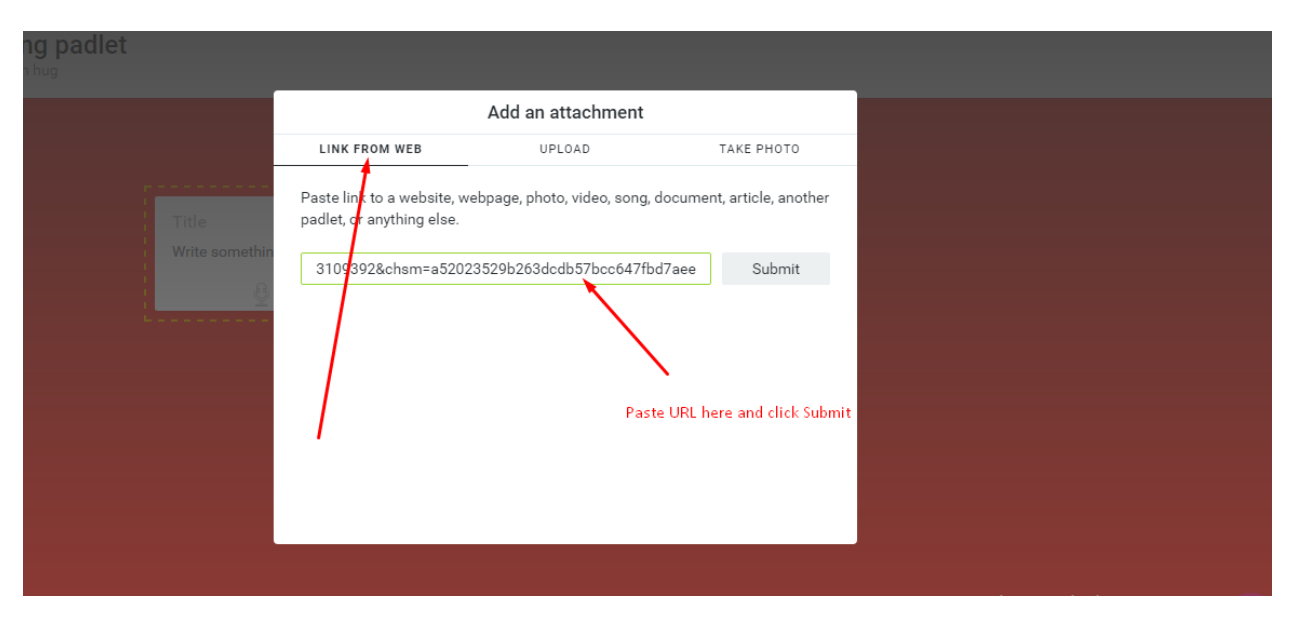

Select "Link from Web" and paste in your Voki URL:

Click Submit and your Padlet with Voki is ready :

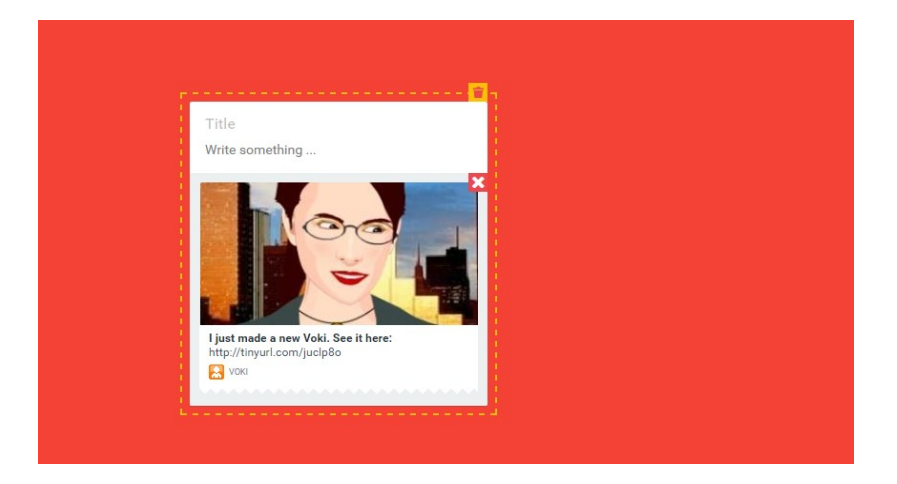

### G - Moodle

**<u>Step 1</u>**: Copy the 'No JavaScript' code from the voki site.

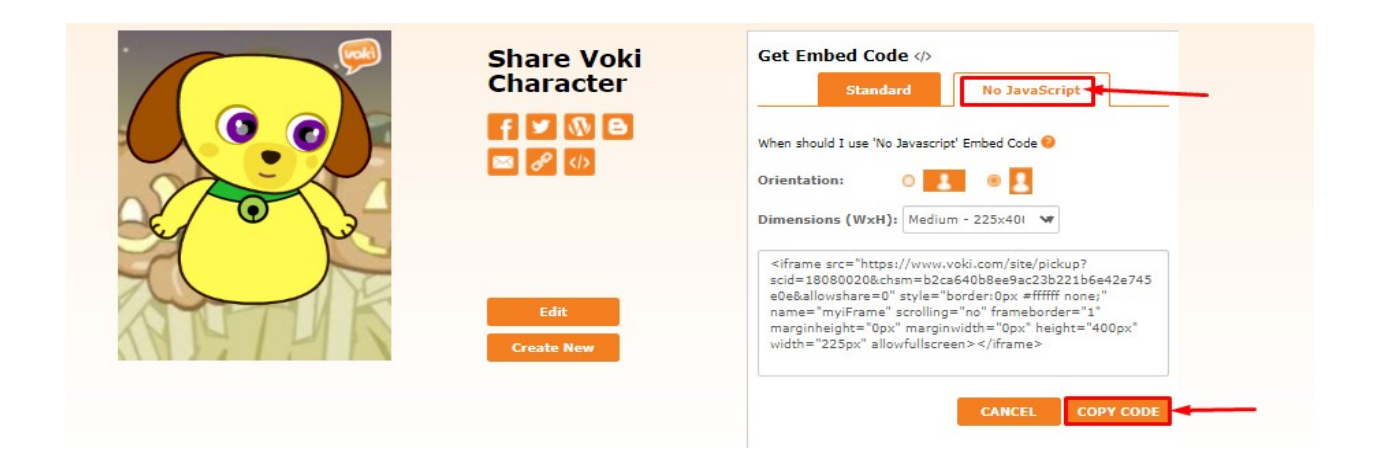

**Step 2:** Go to Moodle, Select the Course and click on Edit Section

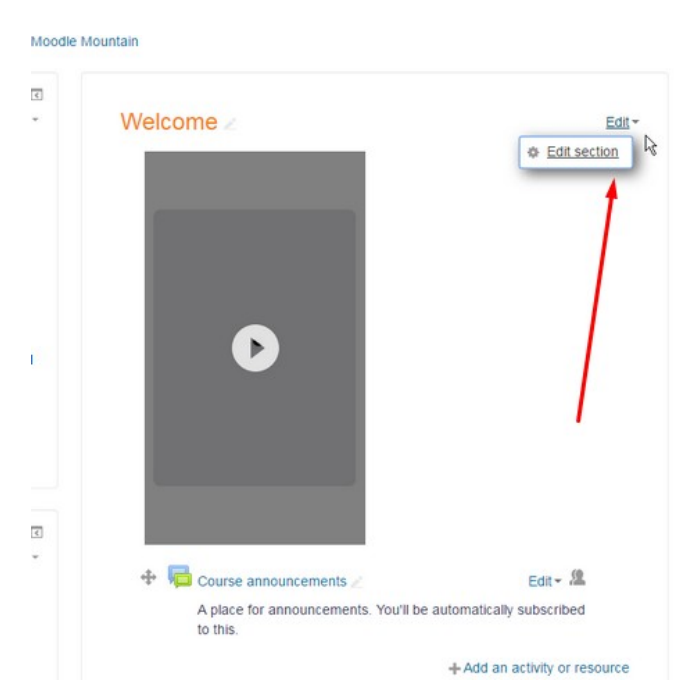

### Step 3: Select the HTML option, Paste 'Embed in iFrame' code

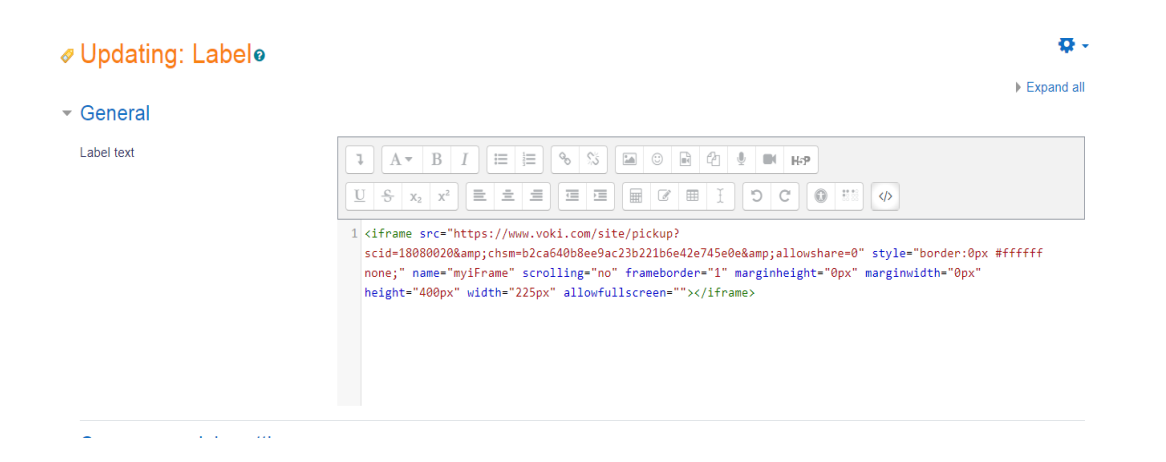

### Step4: Click on Save Changes

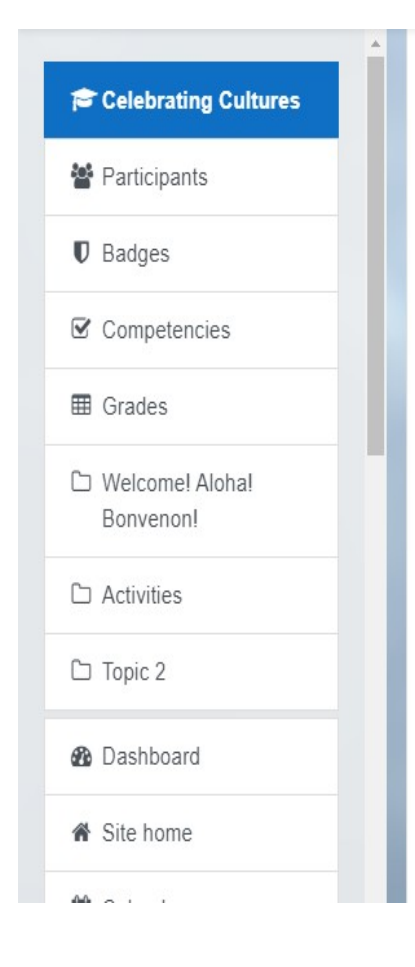

### vveicome: Alona: Donvenon: 🖉

Edit

We are all from different communities but we are all one community at Mount Orange. This course is for students, teachers and the wider school members to sha and learn about our cultural diversity.

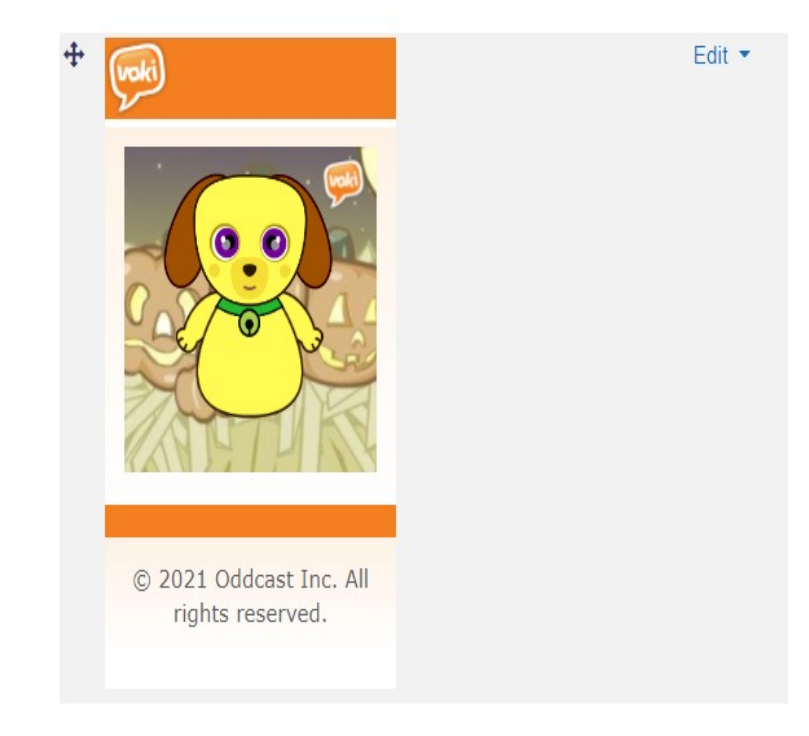